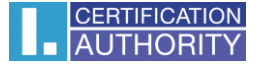

## Nastavenie certifikátov pre podpis v Outlook Express 6

V poštovnom klientovi označte voľbu Nástroje/Účty

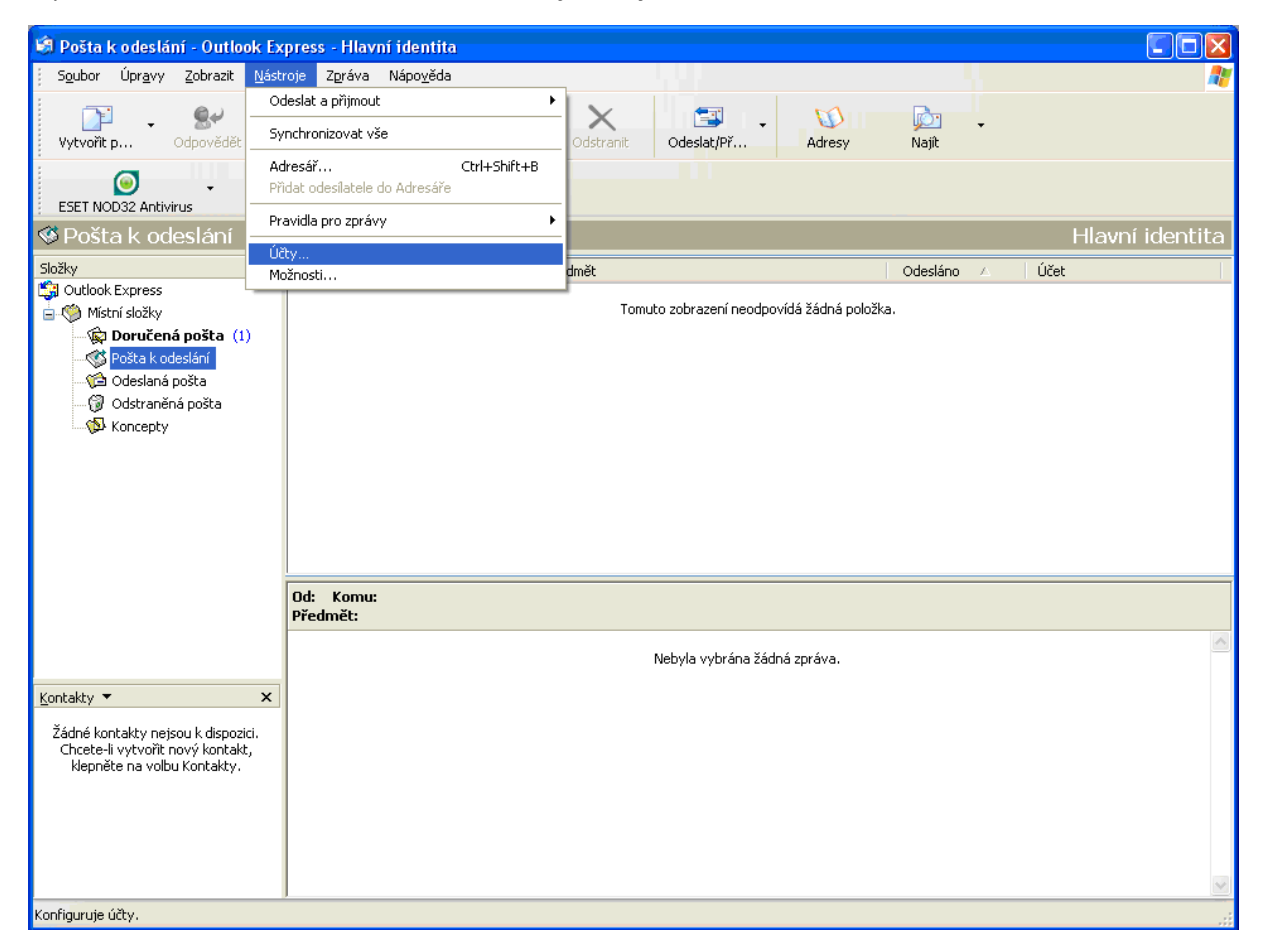

## Vyberte záložku "Pošta" a kliknite na "Vlastnosti"

| Účty v Interne                     | tu                                               |                                        | ? 🔀                                                                                           |
|------------------------------------|--------------------------------------------------|----------------------------------------|-----------------------------------------------------------------------------------------------|
| Vše Pošta<br>Účet<br>Ramail.ica.cz | Příspěvky Adresářová s<br>Typ<br>pošta (Výchozí) | lužba<br>Připojení<br>Všechny dostupné | Při <u>d</u> at →<br>Ode <u>b</u> rat<br><u>V</u> lastnosti<br>Na <u>s</u> tavit jako výchozí |
|                                    |                                                  |                                        | Importovat                                                                                    |
|                                    |                                                  |                                        | Nastavit pořadí                                                                               |
|                                    |                                                  |                                        | Zavřít                                                                                        |

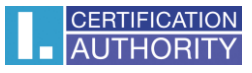

V záložke "Zabezpečenie" vyberte Podpisový certifikát.

| 🕿 mail.ica.cz - vlastnosti 🛛 💽 🔀                                                                                                    |  |  |  |  |  |  |  |  |  |
|----------------------------------------------------------------------------------------------------|--|--|--|--|--|--|--|--|--|
| Obecné Servery Připojení Zabezpečení Upřesnit                                                                                                    |  |  |  |  |  |  |  |  |  |
| Podpisový certifikát                                                                                                    |  |  |  |  |  |  |  |  |  |
| Vyberte certifikát podpisu. Určíte tak digitální ID, které bude<br>použito při podepisování zpráv z tohoto účtu.                                                                        |  |  |  |  |  |  |  |  |  |
| Certifikát:                                                                                                    |  |  |  |  |  |  |  |  |  |
| Předvolby šifrování                                                                                                    |  |  |  |  |  |  |  |  |  |
| Vyberte certifikát a algoritmus šifrování. Ty pak budou zahrnuty<br>do vašich digitálně podepsaných zpráv, takže vám ostatní budou<br>moci posílat šifrované zprávy s tímto nastavením. |  |  |  |  |  |  |  |  |  |
| C <u>e</u> rtifikát: Vy <u>b</u> rat                                                                                                    |  |  |  |  |  |  |  |  |  |
| Algoritmus: 3DES 🗸                                                                                                    |  |  |  |  |  |  |  |  |  |
|                                                                                                    |  |  |  |  |  |  |  |  |  |
|                                                                                                    |  |  |  |  |  |  |  |  |  |
|                                                                                                    |  |  |  |  |  |  |  |  |  |
| OK Storno P <u>o</u> užít                                                                                                    |  |  |  |  |  |  |  |  |  |

Označte príslušný certifikát a potvrďte tlačidlom OK

| Vybrat digitální ID výchozík        | ? 🛛         |                   |                 |
|-------------------------------------|-------------|-------------------|-----------------|
| Vyberte certifikát, který chcete po | oužít.      |                   |                 |
| Vystaveno Vystavitel                | Zamýšlené   | Popisný ná…       | Datum vyp       |
| Test ICA I.CA - Quali               | <vse></vse> | Zauny             | 1.5.2012        |
|                                     |             |                   |                 |
| <                                   |             |                   | >               |
|                                     | OK Sta      | orno <u>Z</u> obr | azit certifikát |

| 😪 mail.ica.cz - v                                                                                                    | lastnosti                      | ? 🗙   |  |  |  |  |  |  |  |
|----------------------------------------------------------------------------------------------------|--------------------------------|-------|--|--|--|--|--|--|--|
| Obecné Servery                                                                                                    | Připojení Zabezpečení Upřesnit |       |  |  |  |  |  |  |  |
| Podpisový certifikát                                                                                                    |                                |       |  |  |  |  |  |  |  |
| Vyberte certifikát podpisu. Určíte tak digitální ID, které bude<br>použito při podepisování zpráv z tohoto účtu.                                                                        |                                |       |  |  |  |  |  |  |  |
| <u>C</u> ertifikát:                                                                                                    | Test ICA - PSEUDONYM           | ]     |  |  |  |  |  |  |  |
| Předvolby šifrování                                                                                                    |                                |       |  |  |  |  |  |  |  |
| Vyberte certifikát a algoritmus šifrování. Ty pak budou zahrnuty<br>do vašich digitálně podepsaných zpráv, takže vám ostatní budou<br>moci posílat šifrované zprávy s tímto nastavením. |                                |       |  |  |  |  |  |  |  |
| C <u>e</u> rtifikát:                                                                                                    | Vy <u>b</u> rat                | וו    |  |  |  |  |  |  |  |
| Algoritmus:                                                                                                    | 3DES 💌                         |       |  |  |  |  |  |  |  |
|                                                                                                    |                                |       |  |  |  |  |  |  |  |
|                                                                                                    |                                |       |  |  |  |  |  |  |  |
|                                                                                                    |                                |       |  |  |  |  |  |  |  |
|                                                                                                    | OK Storno P                    | oužít |  |  |  |  |  |  |  |

Po uložení certifikátu je možné v ponuke pri novej správe pridať elektronický podpis – voľba "Podpísať"

| 🖻 Nová z        | práva           |                  |        |                |                  |                  |                   |            |       |                      |            |          |                      |              | ×  |
|-----------------|-----------------|------------------|--------|----------------|------------------|------------------|-------------------|------------|-------|----------------------|------------|----------|----------------------|--------------|----|
| S <u>o</u> ubor | Úpr <u>a</u> vy | <u>Z</u> obrazit | Vļožit | <u>F</u> ormát | <u>N</u> ástroje | Z <u>p</u> ráva  | Nápo <u>v</u> ěda |            |       |                      |            |          |                      |              | 2  |
| □<br>Odesla     | at              | Vyjmout          | Kopír  | ovat           | Vložit           | <b>L</b><br>Zpět | Zkontro           | plovat Pra | vopis | <b>Ú</b><br>Připojit | Jůležitost | Podepsat | <b>E</b><br>Šifrovat | 🔊<br>Offline |    |
| 🛐 Komu:         |                 |                  |        |                |                  |                  |                   |            |       |                      |            |          |                      |              | 8  |
| 🛐 Kopie:        |                 |                  |        |                |                  |                  |                   |            |       |                      |            |          |                      |              |    |
| Předmět:        |                 |                  |        |                |                  |                  |                   |            |       |                      |            |          |                      |              |    |
| Arial           |                 | ✓ 1              | .0 🔽   | ⊡_   В         | ΙŪ               | <b>A</b> ,   i≡  | i≡ €≢ €≡          | E ± 1      |       | - 🌯 🔊                |            |          |                      |              |    |
|                 |                 |                  |        |                |                  |                  |                   |            |       |                      |            |          |                      |              | ^  |
|                 |                 |                  |        |                |                  |                  |                   |            |       |                      |            |          |                      |              |    |
|                 |                 |                  |        |                |                  |                  |                   |            |       |                      |            |          |                      |              |    |
|                 |                 |                  |        |                |                  |                  |                   |            |       |                      |            |          |                      |              |    |
|                 |                 |                  |        |                |                  |                  |                   |            |       |                      |            |          |                      |              |    |
|                 |                 |                  |        |                |                  |                  |                   |            |       |                      |            |          |                      |              |    |
|                 |                 |                  |        |                |                  |                  |                   |            |       |                      |            |          |                      |              |    |
|                 |                 |                  |        |                |                  |                  |                   |            |       |                      |            |          |                      |              |    |
|                 |                 |                  |        |                |                  |                  |                   |            |       |                      |            |          |                      |              |    |
|                 |                 |                  |        |                |                  |                  |                   |            |       |                      |            |          |                      |              |    |
|                 |                 |                  |        |                |                  |                  |                   |            |       |                      |            |          |                      |              | V  |
|                 |                 |                  |        |                |                  |                  |                   |            |       |                      |            |          |                      |              | .: |